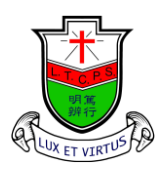

天 主 教 領 島 學 校 Ling To Catholic Primary School

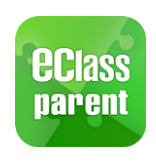

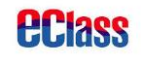

# eClass Parent App 安裝及使用手冊

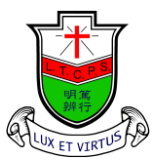

Ling To Catholic Primary School

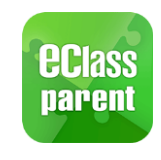

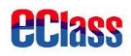

| 家長登入名稱: | 細楷 p 連學生編號, 如學生編號為 12345, 用户名稱則為 p12345 |
|---------|-----------------------------------------|
| 密碼:     | 細楷p連學生出生日期(日月年),如出生日期為2014年1月2日         |
|         | ,密碼則為 p02012014                         |

注意:此程式將會用作簽發學校通告,切勿透露密碼給子女知道,如有需要可更改密碼。

| Android 安裝指引                                                                                                    | iOS 安裝指引                                                                                                    |
|----------------------------------------------------------------------------------------------------|----------------------------------------------------------------------------------------------------|
| 1. 按下「Play 商店」開啟 Google Play                                                                                                    | 1. 按下「App Store」開啟 Apple App                                                                                                    |
| Store •                                                                                                    | Store •                                                                                                    |
| Play 商店                                                                                                    | App Store                                                                                                    |
| 2. 輸入「parent app」即可找到。                                                                                                    | 2. 輸入「parent app」即可找到。                                                                                                    |
| ← parent app 🌷                                                                                                    | ♀ parent app ♥ 取消                                                                                                    |
| eClass Parent App :<br>BroadLearning Education (Asia) Limit                                                                                                    | Q eclass parent app                                                                                                    |
| arent 3.1 *                                                                                                    | ♀ parent app                                                                                                    |
| HKTE Parent Hong Kong Telecommunications (HK                                                                                                    |                                                                                                    |
| <ol> <li>點擊「安裝」進行安裝。</li> </ol>                                                                                                    | 3. 點擊「安裝」進行安裝。                                                                                                    |
| A Pioneering Channel<br>to Communication and Sharing<br>method to a in implaneed to react on the method to a channel<br>to method to a channel to a channel t | eClass Parent App<br>教育<br>★★★☆☆ 102                                                                                                    |
| eClass Parent App<br>BroadLearning Education (Asia) Limit                                                                                                    |                                                                                                    |
| 安裝                                                                                                    | Statistic         Construction of Data Statistic         Construction of Data Statistic         Statistic           Statistic         Statistic |
|                                                                                                    |                                                                                                    |

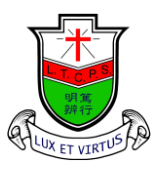

Ling To Catholic Primary School

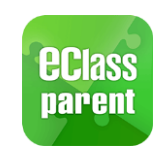

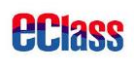

| Android 使                                                                                                    | <b></b> 走用説明                               |  |  |  |  |  |  |
|----------------------------------------------------------------------------------------------------|--------------------------------------------|--|--|--|--|--|--|
| (一) 登入 eClass Parent App                                                                                                    |                                            |  |  |  |  |  |  |
| <ol> <li>首先開啟 eClass Parent App,程式會提示常請按「明白」然後「允許」程式存取裝置</li> <li>請於登入界面分別輸入以下資料</li> <li>學校:天主教領島學校</li> <li>家長登入名稱:「請參閱第二頁説明」</li> </ol> | 需要讀寫儲存空間的權限。<br>中的相片、媒體和檔案。                |  |  |  |  |  |  |
| 密碼:「請參閱第二頁説明」<br>然後按「登入」。                                                                                                    | <ul> <li>Q 學校</li> <li>▲ 家長登入名稱</li> </ul> |  |  |  |  |  |  |
|                                                                                                    | ▲ 密碼                                       |  |  |  |  |  |  |

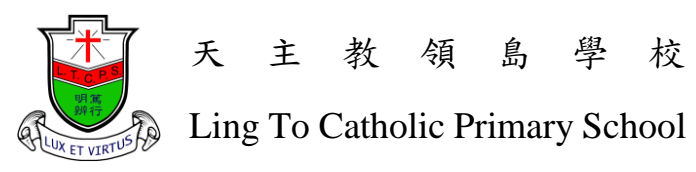

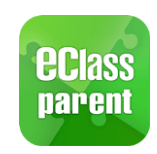

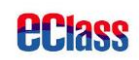

| (二)更                                                                                                    | 改密碼                                        |  |  |  |  |  |
|----------------------------------------------------------------------------------------------------|--------------------------------------------|--|--|--|--|--|
| 1. 登入 eClass Parent App 之後,將會顯示貴                                                                                                  | <b>膏子弟之姓名及所屬班別、學號。</b>                     |  |  |  |  |  |
| 點擊學校名稱右方三點圖案(圈中所示),                                                                                                    | 然後揀選「更改密碼」。                                |  |  |  |  |  |
| 我的帳戶 十                                                                                                    | 我的帳戶 十                                     |  |  |  |  |  |
| 天主教領島學校<br>Ling To Catholic Primary School                                                                                        | 天主教領島學校<br>Ling To Catholic Primary School |  |  |  |  |  |
| ▲ 家長, plingtop1                                                                                                    | ▲ 家長, plingtop1                            |  |  |  |  |  |
| slingtop1<br>P1 - 0                                                                                                    | تربی<br>slingtop1<br>P1 - 0                |  |  |  |  |  |
| 1                                                                                                    | - 欄齡入新宓碼, 笼 = 欄 禹 次 齡 入 新 宓 碼 。            |  |  |  |  |  |
| <ol> <li>二前在第2 欄輛八百前的盆稿,然後在第二欄輛八割盆稿,第三欄丹八輛八割盆稿。</li> <li>(基於保安理由,密碼必須至少有6個字符並包含字母和數字,不能使用符號。)</li> <li>輸入完畢後,按「√」保存變更。</li> </ol> |                                            |  |  |  |  |  |
| ← 更改密碼                                                                                                    | $\checkmark$                               |  |  |  |  |  |
| 目前的密碼                                                                                                    |                                            |  |  |  |  |  |
| 新密碼                                                                                                    |                                            |  |  |  |  |  |
| 再次輸入新密碼                                                                                                    |                                            |  |  |  |  |  |
| 為加強閣下的帳戶保安, 請過<br>密碼。                                                                                                    | 全使用和登入名稱相同的                                |  |  |  |  |  |

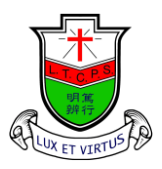

Ling To Catholic Primary School

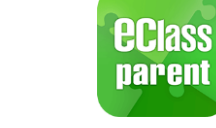

## **eclass**

|                              | (三) 簽收           | 學校通告                                                                      |
|------------------------------|------------------|---------------------------------------------------------------------------|
| 1. 於「我的帳户」中點擊頭               | 自像進入主界面          | <ul> <li>按左上方「三橫」,顯示選單,然後揀選</li> </ul>                                    |
| 「通告」。                        |                  |                                                                           |
|                              |                  |                                                                           |
| 2. 學校所有通告均會列出,               | 家長點擊標示法          | 為「簽署」之通告,即可顯示通告之內容。                                                       |
| 下載附件中的 PDF 檔案                | ,閱讀詳細通告          | 0                                                                         |
| (請確保手機裝有閱讀 PD                | DF 檔案的 App,      | 々 : Adobe Acrobat Reader)                                                 |
| = 通告                         | Q                | ← 通告                                                                      |
| 全部未簽                         | 已簽               | 17-05<br><b>2017年10月家長通告 v4 </b> 民资                                       |
| 2017年10月家長通告<br>2018年2月6日    | 已簽               | ⑦ 簽署限期: 2018-07-30 23:59:59                                               |
|                              |                  | 請參閱附件                                                                     |
| 2017年10月家長通告 v4<br>2018年2月6日 | <b>(</b> )<br>簽署 | 17-05.pdf (795Kb)                                                         |
| 2017年10月家長通告_v2<br>2018年2月6日 | 已簽               | <ul> <li>         → 其他資料         </li> <li>         →         </li> </ul> |
| 2017年10月家長通告_v3<br>2018年2月6日 | 己簽               | 本人已詳閱貴校2017年9月29日發出之十<br>月份通告,並知悉有關內容。<br>*本人同意敝子弟參加2017年度之學校活<br>動日。     |
| test11<br>2018年1日22日         | 已過期              | ● 同意                                                                      |

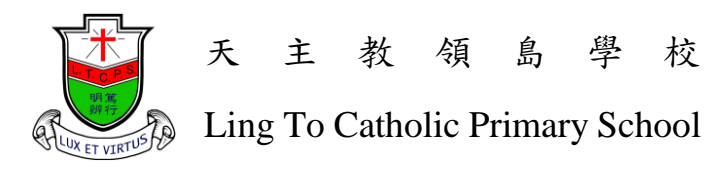

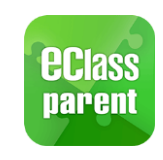

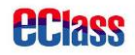

3. 閱覽 PDF 通告文件後,請細閱回條內容,並根據指示選擇合適的選項。然後在下 方輸入登入密碼,按「簽署」,即可完成通告簽署。 通告 ← 1人參加 (共費\$100) 2人參加 (共費\$200) 3人參加(共費\$300) 4人參加(共費\$400) 5人參加(共費\$500) 本人及家人未能參加 請填妥以上回條,再按簽署。 密碼 簽署 4. 請於期限內簽署相關之通告。已簽署的通告,將會以綠色的「已簽」顯示;而未能 於期限內簽署之通告,將會以紅色的「已過期」顯示。 (四)小組訊息 1. 於「選單」中點選小組訊息,進入小組訊息界面後,會列出該帳户目前所處之所有 小組名單。點擊小組名稱即可進入。 請假  $\equiv$ 小組訊息 10:41 校暦表 測試家長收通知小組 您 test 3*1*/ 家課表 2018/06/30 小組訊息測試 繳費紀錄 13 - 圖片 小組訊息 2. 所有小組均由校方建立。家長可與班主任交談。

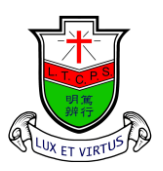

Ling To Catholic Primary School

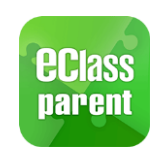

## **eclass**

|    | (五)其他功能                              |  |  |  |  |  |  |  |
|----|--------------------------------------|--|--|--|--|--|--|--|
| 1. | 選單中還有其他選項可以查看學校所提供之資訊,如:考勤紀錄、校曆表、家課  |  |  |  |  |  |  |  |
|    | 表、繳費紀錄等等,各家長可以隨時瀏覽,以便了解 貴子弟之最新情況及學校帳 |  |  |  |  |  |  |  |
|    | 户剩餘金額。                               |  |  |  |  |  |  |  |

|     |      | ≡ 考勤紀錄                                     | ∃ ≡    | 校服                 | 晉表           |        |    | ÷   | C     |
|-----|------|--------------------------------------------|--------|--------------------|--------------|--------|----|-----|-------|
|     | 首頁   | 6/2018 7/2018                              | 2018年( | 06月                | 2            | 018年07 | 月  | 201 | 8年08月 |
| •   |      | 増上課日数 U 2239 U 外出 U 早退 0 鉄序 0              | 日      | -                  | =            | Ξ      | 四  | 五   | 六     |
| 9   | 即時訊息 | 日期 出入時間 狀態 運到分割                            | 1      | 2                  | 3            | 4      | 5  | 6   | 7     |
| (0) | 學校宣佈 | 目前沒有新資訊!                                   | 8      | 9                  | 10           | 11     | 12 | 13  | 14    |
|     |      | ٢                                          | 15     | 16                 | 17           | 18     | 19 | 20  | 21    |
| 0   | 通告   | ■ 家課表<br>今天 未到用 記録                         | 22     | 23                 | 24           | 25     | 26 | 27  | 28    |
| €   | 考勤紀錄 | 目前沒有新資訊!                                   | 29     | 30                 | 31           | 1      | 2  | 3   | 4     |
| 78  | 請假   | 向下控以更新                                     | 5      | 6                  | 7            | 8      | 9  | 10  | 11    |
|     |      |                                            | 2      | 香港特別行政區成立紀念日<br>翌日 |              |        |    | >   |       |
|     | 校曆表  |                                            | 10     | <u>4</u> ± ±       | <u> 送</u> 注曲 |        |    |     | 1     |
| -   |      | ≡ 繳費紀錄                                     | 10     | ₩ <b>G</b> 9       | 1豆           |        |    |     |       |
| 30  | 家課表  | 戶口结存 \$0.00                                | 11     |                    |              |        |    |     | >     |
| 6   | 繳費紀錄 | 待繳款項 5000000000000000000000000000000000000 |        |                    |              |        |    |     |       |
|     |      | 目前沒有新資訊!                                   |        |                    |              |        |    |     |       |
| 2   | 小組訊息 | 向下拉以更新                                     |        |                    |              |        |    |     |       |

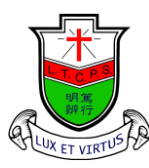

Ling To Catholic Primary School

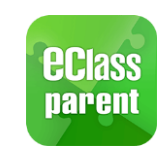

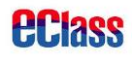

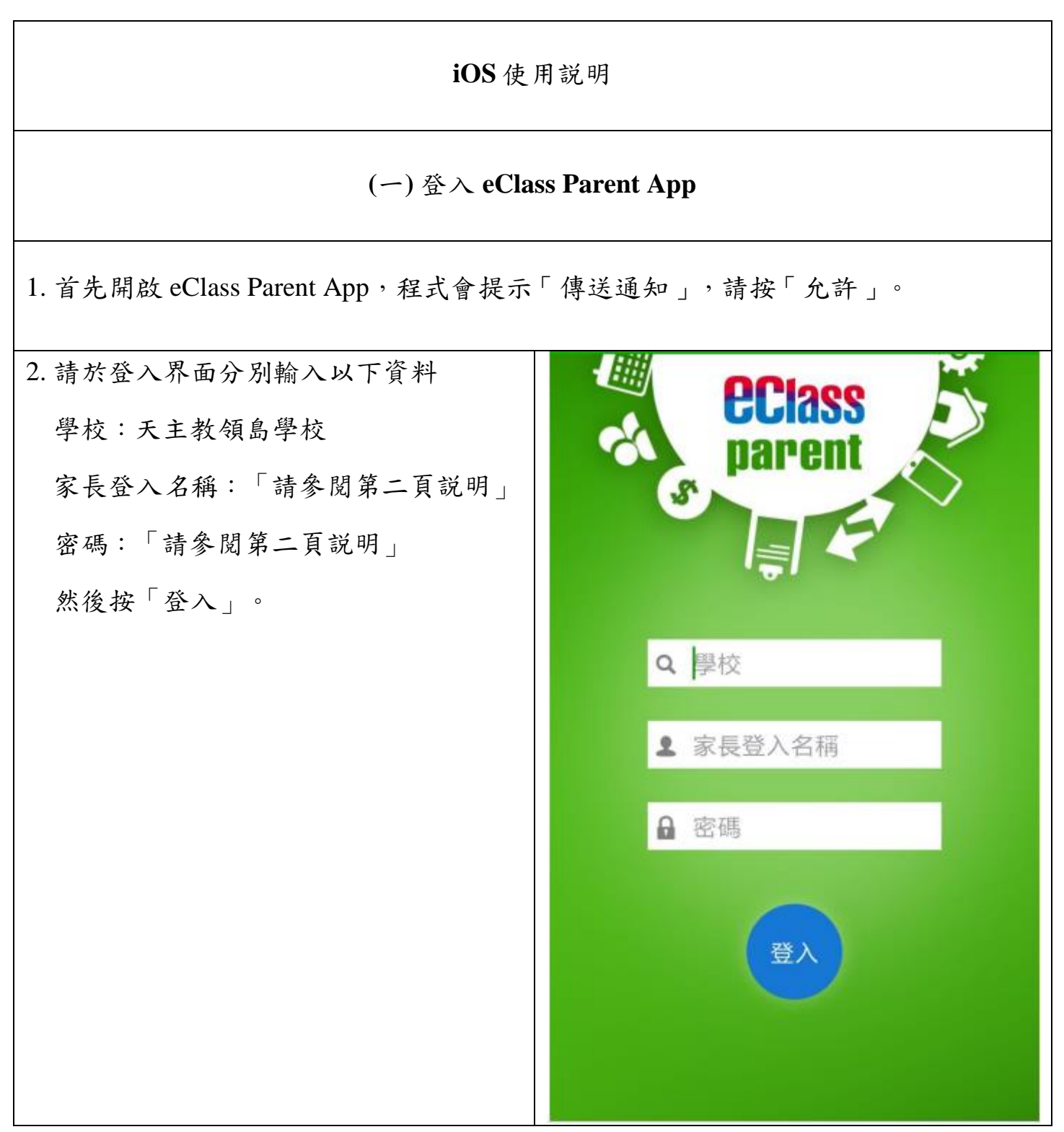

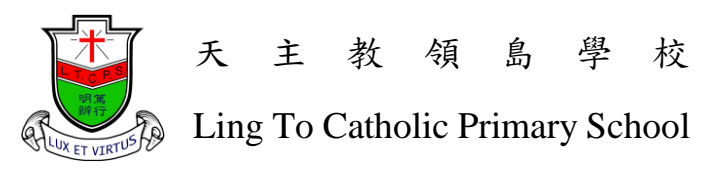

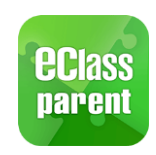

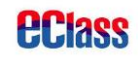

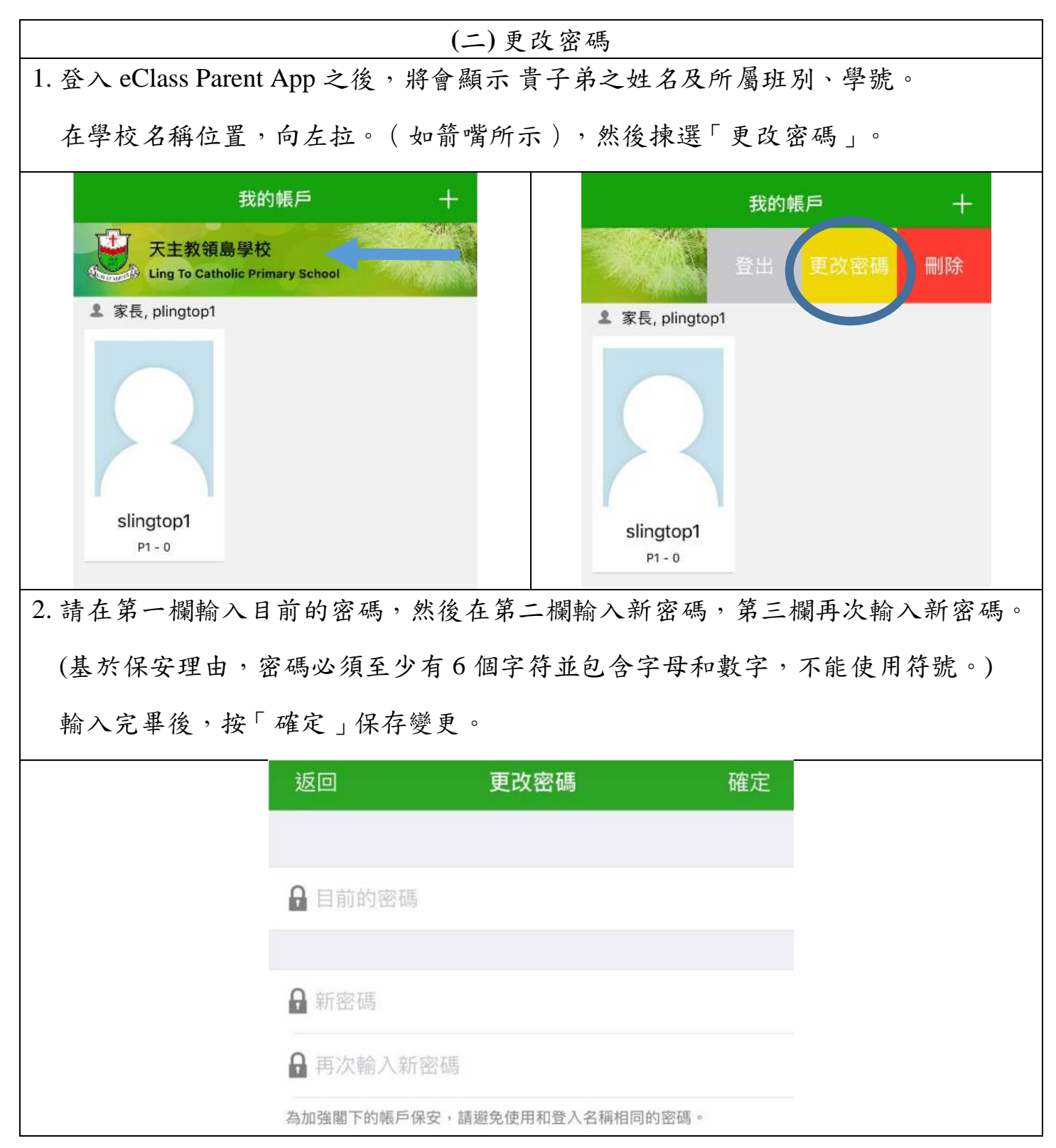

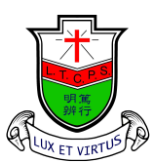

Ling To Catholic Primary School

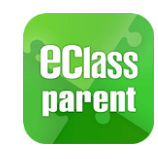

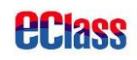

|                              | (三)簽收學校通-                       | 告                           |
|------------------------------|---------------------------------|-----------------------------|
| 1. 點擊下方「通告」,進入主              | 通告界面。                           |                             |
|                              | 更多                              |                             |
|                              | ◆ 考勤紀錄                          | >                           |
|                              | 29 請假                           | >                           |
|                              | 校曆表                             | >                           |
|                              | <b>》</b> 家課表                    | >                           |
|                              | (\$) 繳費紀錄                       | >                           |
|                              | 📙 小組通訊                          | >                           |
|                              |                                 |                             |
|                              | <b>父</b> 我的帳戶                   | >                           |
|                              | ▶? 用戶指南                         | >                           |
|                              | <b>』</b> 授權協議                   | >                           |
|                              | (i) 關於我們                        | >                           |
|                              |                                 |                             |
|                              | <b>会 (い)</b><br>首頁 即時訊息 學校宣佈 通告 | <b>2</b> 5                  |
| 2. 學校所有通告均會列出,家              | <b>定長點擊標示為「簽署</b>               | ·」之通告,即可顯示通告之內容。            |
| ■  通告                        | Q                               | ← 诵告                        |
| 全部 未簽 日                      | 己簽                              | 17.05                       |
|                              |                                 | 2017年10月家長通告 v4 📰           |
| 2017年10月家長通告<br>2018年2月6日    | 已簽                              | ⑦ 簽署限期: 2018-07-30 23:59:59 |
|                              |                                 | 請參閱附件                       |
| 2017年10月家長通告 v4<br>2018年2月6日 | <b>し</b><br>答案                  | 17-05.pdf (795Kb)           |
|                              | 双省                              | 其他資料                        |
| 2017年10月家長通告_v2              | 已簽                              | 9¢                          |
| 2018年2月6日                    |                                 | 本人已詳閱貴校2017年9月29日發出之十       |
| 2017年10月家長通告_v3<br>2018年2月6日 | 已簽                              | *本人同意敝子弟參加2017年度之學校活動日。     |
| test11<br>2018年1日22日         | 已過期                             | ● 同意                        |

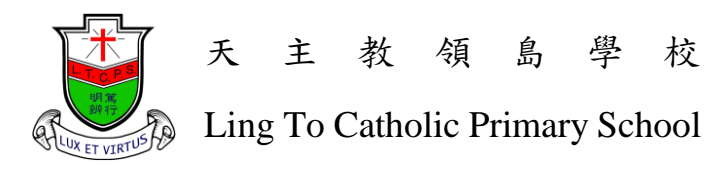

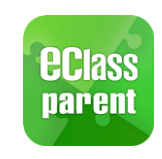

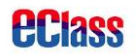

3. 閱覽 PDF 通告文件後,請細閱回條內容,並根據指示選擇合適的選項。然後在下 方輸入登入密碼,按「簽署」,即可完成通告簽署。 通告 ← 1人參加 (共費\$100) 2人參加 (共費\$200) 3人參加 (共費\$300) 4人參加(共費\$400) 5人參加(共費\$500) 本人及家人未能參加 請填妥以上回條,再按簽署。 密碼 簽署 4. 請於期限內簽署相關之通告。已簽署的通告,將會以綠色的「已簽」顯示;而未能 於期限內簽署之通告,將會以紅色的「已過期」顯示。 (四)小組訊息 1. 點選右下角的「更多」開啟選單,選擇「小組通訊」進入相關界面。 ⑤ 繳費紀錄 小組通訊 〈更多 小組通訊 「我是領島 生」積點獎勵計劃 10:41 測試家長收通知小組 🥦 課外活動 ਿ test 2018/06/30 小組訊息測試 3. 我的帳戶 ● 用戶指南 M 副片

2. 所有小組均由校方建立。家長可與班主任交談。

9

((·)) 學校宣佈

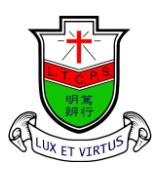

Ling To Catholic Primary School

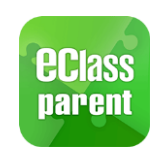

## **eclass**

|    | (五)其他功能                              |
|----|--------------------------------------|
| 2. | 選單中還有其他選項可以查看學校所提供之資訊,如:考勤紀錄、校曆表、家課  |
|    | 表、繳費紀錄等等,各家長可以隨時瀏覽,以便了解 貴子弟之最新情況及學校帳 |
|    | 户剩餘金額。                               |

|     |       | ≡ 考勤紀錄 🔛                          | ≡      | 校服                   | 展表         |        |    | Ē   | C     |
|-----|-------|-----------------------------------|--------|----------------------|------------|--------|----|-----|-------|
|     | 首頁    | 6/2018 7/2018                     | 2018年0 | )6月                  | 2          | 018年07 | 月  | 201 | B年08月 |
| ~   |       | 場上課日數 U 2239 U 57出 U<br>早退 0 缺席 0 | 日      | -                    | =          | Ξ      | 四  | 五   | 六     |
| 99  | 即時訊息  | 日期 出入時間 狀態 運到分鐘                   | 1      | 2                    | 3          | 4      | 5  | 6   | 7     |
| (•) | 學校宣佈  | 目前沒有新資訊!                          | 8      | 9                    | 10         | 11     | 12 | 13  | 14    |
|     |       | ۲                                 | 15     | 16                   | 17         | 18     | 19 | 20  | 21    |
| Ø   | 通告    | ■ 家課表<br>今天 未到用 記録                | 22     | 23                   | 24         | 25     | 26 | 27  | 28    |
| €   | 考勤紀錄  | 目前沒有新資訊!                          | 29     | 30                   | 31         | 1      | 2  | 3   | 4     |
| 20  | 請假    | 向下拉以要新                            | 5      | 6                    | 7          | 8      | 9  | 10  | 11    |
|     | 80.10 |                                   | 2      | 2 香港特別行政區成立紀念B<br>翌日 |            |        |    | 記念日 | >     |
|     | 校曆表   |                                   | 10     | 1.+ 4                | Li. Latta  |        |    |     |       |
| _   |       | 三 繳費紀錄                            | 10     | 結э                   | <b>ē</b> 僼 |        |    |     | 1     |
| ŝØ  | 家課表   | 戶口結存 \$0.00                       | 11     |                      |            |        |    |     | >     |
| •   |       | 待繳款項 (2014)                       |        |                      |            |        |    |     |       |
| \$  | 繳費紀錄  | AB ED \$0.00                      |        |                      |            |        |    |     |       |
| 2   | 小組訊息  | 目前沒有新資訊!<br>向下控以更新<br>④           |        |                      |            |        |    |     |       |